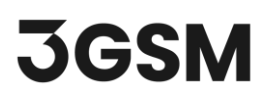

## **TUTORIAL 5**

# LASER SCANNER DATA IMPORT

In this tutorial, you will become familiar with the process of importing a laser scanner dataset to reconstruct and generate a 3D model in **ShapeMetriX's ModelEditor** tool.

The ModelEditor is a convenient tool for:

- Generating 3D models from existing \*.e57 laser scanner or \*.obj datasets
- Converting models from previous ShapeMetriX versions in the \*.*jm*3 file format to the new ShapeMetriX v5.0 compatible \*.*jm*3x file format
- Editing existing 3D models by trimming and confining it to the area of interest

### **TOPICS COVERED IN THIS TUTORIAL**

- Laser Scanner Data Import
- 3D Model Reconstruction and Saving

### **FINISHED PRODUCT**

The finished product of this tutorial can be found in the downloaded **Tutorial 5 – Model Files > Finished Product** folder.

## **1.0 IMPORTING A LASER SCANNER** DATASET

If you have not already done so, run the **ShapeMetriX (SMX)** program by double-clicking the **ShapeMetriX** icon on the desktop or in your installation folder, or by selecting **Programs** > **ShapeMetriX** in the Windows Start menu.

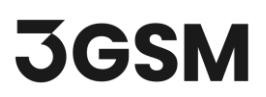

When the program starts:

1. Select **ModelEditor** to run the ModelEditor tool.

Whenever the ModelEditor tool runs, a default blank work page opens as shown in the image below.

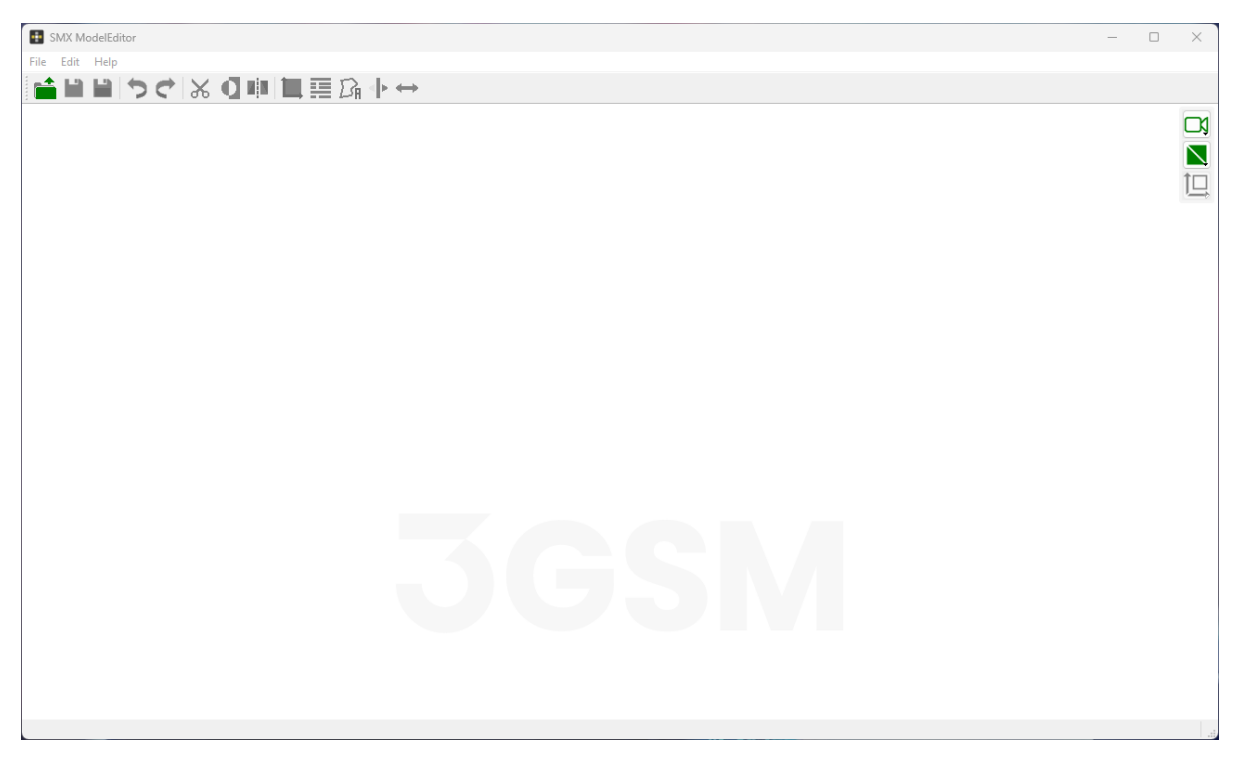

Blank ModelEditor work page

This tutorial will use an example Open Pit Mine dataset to demonstrate the laser scanner import feature. The openpitmine.e57 file (© *Copyright 2011, Riegl LMS GmbH*) can be found in the downloaded **Tutorial 5 – Model Files > Input Files** folder.

To import the Laser Scanner data:

- 1. Select File > Import 3D Model > Import from E57.
- 2. Select *openpitmine.e57* in the downloaded folder.
- 3. The **Import from E57** dialog will open and the laser scanner dataset will be imported.

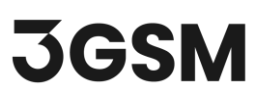

The list of imported scans is presented at the bottom of the **Scans** tab, indicating the name and the number of points for each scan, if any associated colour data is included in the scan, and the scanner's position in space.

| ns Im | nages                                                                                                    |                                                                        |                                                                         |                                                                                                    |                                                    |                               |   |
|-------|----------------------------------------------------------------------------------------------------|------------------------------------------------------------------------|-------------------------------------------------------------------------|----------------------------------------------------------------------------------------------------|----------------------------------------------------|-------------------------------|---|
|       |                                                                                                    |                                                                        |                                                                         |                                                                                                    |                                                    |                               |   |
|       |                                                                                                    |                                                                        |                                                                         |                                                                                                    |                                                    |                               |   |
|       |                                                                                                    |                                                                        |                                                                         |                                                                                                    |                                                    |                               |   |
|       |                                                                                                    |                                                                        |                                                                         | Y                                                                                                    |                                                    |                               |   |
|       |                                                                                                    |                                                                        |                                                                         | N . 15 400 12                                                                                                    |                                                    |                               |   |
|       |                                                                                                    |                                                                        |                                                                         |                                                                                                    |                                                    |                               |   |
|       |                                                                                                    |                                                                        |                                                                         | SUSPERIAL ST                                                                                                    |                                                    |                               |   |
|       |                                                                                                    |                                                                        |                                                                         | 3 PA                                                                                                    |                                                    |                               |   |
|       |                                                                                                    |                                                                        |                                                                         | 11 Contract State                                                                                                    |                                                    |                               |   |
|       |                                                                                                    |                                                                        |                                                                         |                                                                                                    |                                                    |                               |   |
|       |                                                                                                    |                                                                        |                                                                         |                                                                                                    |                                                    |                               |   |
|       |                                                                                                    |                                                                        |                                                                         |                                                                                                    |                                                    |                               |   |
|       |                                                                                                    |                                                                        |                                                                         | SHARE AND AND AND AND AND AND AND AND AND AND                                                                                                    |                                                    |                               |   |
|       |                                                                                                    |                                                                        |                                                                         |                                                                                                    |                                                    |                               |   |
|       |                                                                                                    |                                                                        |                                                                         |                                                                                                    |                                                    |                               |   |
|       |                                                                                                    |                                                                        |                                                                         |                                                                                                    |                                                    |                               |   |
|       |                                                                                                    |                                                                        |                                                                         | NY AND ANY A                                                                                                    |                                                    |                               |   |
|       |                                                                                                    |                                                                        |                                                                         |                                                                                                    |                                                    |                               |   |
|       |                                                                                                    |                                                                        |                                                                         |                                                                                                    |                                                    |                               |   |
|       |                                                                                                    |                                                                        |                                                                         |                                                                                                    |                                                    |                               |   |
|       |                                                                                                    |                                                                        |                                                                         |                                                                                                    |                                                    |                               |   |
|       |                                                                                                    |                                                                        |                                                                         |                                                                                                    |                                                    |                               |   |
|       |                                                                                                    |                                                                        |                                                                         |                                                                                                    |                                                    |                               |   |
|       |                                                                                                    |                                                                        |                                                                         | 2                                                                                                    |                                                    |                               |   |
|       |                                                                                                    |                                                                        |                                                                         | z                                                                                                    |                                                    |                               |   |
|       |                                                                                                    |                                                                        |                                                                         | z                                                                                                    |                                                    |                               |   |
|       | Name Points                                                                                                    | Colours                                                                | Errors                                                                  | 2<br>Scaner position                                                                                                    | Reconstructio                                      | on Referencing View           |   |
|       | Name Points<br>110613 165007 4 438 419                                                                                                    | Colours                                                                | Errors                                                                  | Scaner position<br>53 249 - 745 033 30.9.4                                                                                                    | Reconstruction                                     | on Referencing View           |   |
|       | Name Points<br>110613_165007 4,438,419<br>110611 165955 2 478                                                                                                    | Colours<br>yes<br>ves                                                  | Errors                                                                  | Scanner position<br>552.369, 745.033, 3049.4<br>552.369, 745.033, 3049.4                                                                                                    | Reconstructio<br>Preset:                           | on Referencing View<br>Normal |   |
|       | Name Points<br>110613_165007 4,438,419<br>110613_165955 2,478<br>110613_17059 4,114,758                                                                                                    | Colours<br>yes<br>yes<br>yes                                           | Errors                                                                  | Scanner position<br>552.369, -745.033, 3049.4<br>552.369, -745.033, 3049.4<br>3938, -1432.01, 3071.07                                                                                                    | Reconstructio<br>Preset:                           | on Referencing View           |   |
|       | Name Points<br>110613_165007_4,438,419<br>110613_165955_2,478<br>110613_171059_4,114,758<br>110613_172251_5,367,979                                                                                                    | Colours<br>yes<br>yes<br>yes<br>yes                                    | Errors<br>-<br>-                                                        | Scanner position<br>552.369, -745.033, 304.4<br>552.369, -745.033, 304.4<br>385.3, +182.01, 3071.67<br>315.503, -2958.61, 3080.75                                                                                                    | Reconstructio<br>Preset:<br>Use Texture:           | on Referencing View           |   |
|       | Name Points<br>110613_165057 4,438,419<br>110613_165955 2,478<br>110613_174559 4,114,758<br>110613_174251 5,367,979<br>110613_174255 4,526                                                                                                    | Colours<br>yes<br>yes<br>yes<br>yes<br>yes                             | Errors<br>-<br>-<br>-                                                   | Scanner position<br>552.369, -745.033, 3049.4<br>552.369, -745.033, 3049.4<br>3863, -1832.01, 3071.07<br>315.903, -2958.61, 3080.75                                                                                                    | Reconstruction<br>Preset:<br>Use Texture:<br>Trim: | on Referencing View<br>Normal |   |
|       | Name     Points       110613_165007     4,438,419       110613_17059     4,114,738       110613_171059     4,114,738       110613_172351     3,367,979       110613_172351     5,256       110613_17351     4,322,245                                                                                                    | Colours<br>yes<br>yes<br>yes<br>yes<br>yes<br>yes<br>yes               | Errors<br>-<br>-<br>-                                                   | Z<br>Scanner position<br>552.369, -745.033, 3049.4<br>552.369, -745.033, 3049.4<br>552.369, -745.033, 3049.4<br>552.369, -745.033, 3049.4<br>553.369, -745.033, 3049.4<br>553.369, -745.04, 3049.75<br>553.369, -745.04, 3049.75<br>553.369, -745.04, 3049.75<br>553.369, -745.04, 3039.76<br>553.369, -745.04, 3039.76<br>553.369, -745.04, 3049.75<br>553.369, -745.04, 3029.76<br>553.369, -745.04, 3029.76<br>553.369, -745.04, 3029.76<br>553.369, -745.04, 3029.76<br>553.369, -745.04, 3029.76<br>553.369, -745.04, 3029.76<br>553.369, -745.04, 3029.76<br>553.369, -745.04, 3029.76 | Reconstructio<br>Preset:<br>Use Texture:<br>Trim:  | on Referencing View<br>Normal | ¢ |
|       | Name     Points       110613_165007     4,438,419       110613_170595     2,478       110613_17255     2,367,979       110613_17251     2,326       110613_175510     4,032,245       110613_175510     4,032,245                                                                                                    | Colours<br>yes<br>yes<br>yes<br>yes<br>yes<br>yes<br>yes               | Errors<br>-<br>-<br>-                                                   | Scaner position<br>552.369, -745.033, 304.4<br>552.369, -745.033, 304.4<br>552.369, -745.033, 304.4<br>385.3, -1832.01, 3007.5<br>315.003, -2958.61, 3000.75<br>315.003, -2958.61, 3000.75<br>-613.012, -2588.3, 3032.76                                                                                                    | Reconstructic<br>Preset:<br>Use Texture:<br>Trim:  | on Referencing View<br>Normal | ¢ |
|       | Name     Points:       110613_165057     4,438,419       110613_176595     2,478       110613_172551     5,367,979       110613_172551     5,367,979       110613_17255     2,526       110613_17251     9,367,979       110613_17255     2,526       110613_17254     2,526       110613_17254     2,526       110613_181622     4,023,245 | Colours<br>yes<br>yes<br>yes<br>yes<br>yes<br>yes<br>yes<br>yes<br>yes | Errors<br>-<br>-<br>-<br>-<br>-<br>-<br>-<br>-<br>-<br>-<br>-<br>-<br>- | Scanner position<br>552.369, -745.033, 3049.4<br>552.369, -745.033, 3049.4<br>356.369, -745.033, 3049.4<br>386.3, -1832.01, 3071.07<br>315.903, -2958.61, 3080.75<br>-013.012, -2588.3, 3032.76<br>-013.012, -2588.3, 3032.76<br>-013.012, -2588.3, 3032.76<br>-0141.336, -1270.18, 3026.23                                                                                                    | Reconstruction<br>Preset:<br>Use Texture:<br>Trim: | on Referencing View<br>Normal |   |

Import from E57 dialog and imported Open Pit Mine dataset (© Copyright 2011, Riegl LMS GmbH) in Scans tab

Any images associated with the scan data are also imported under **Images** tab. Select the **Images** tab and review the images (texture information) provided with the import.

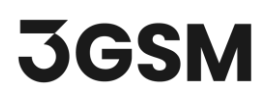

| 🛃 Import f | rom E57: openpitmine.e57                                                                                                    |                                                                       |                                                                       |                                                              |                                                                            | -           |        |
|------------|----------------------------------------------------------------------------------------------------|-----------------------------------------------------------------------|-----------------------------------------------------------------------|--------------------------------------------------------------|----------------------------------------------------------------------------|-------------|--------|
| Scans      | Images                                                                                                    |                                                                       |                                                                       |                                                              |                                                                            |             |        |
| 4          |                                                                                                    |                                                                       |                                                                       |                                                              |                                                                            |             | •      |
|            |                                                                                                    |                                                                       |                                                                       |                                                              |                                                                            | 📜 🔍 🔍 🔩 💠   |        |
|            | Name<br>110613_165007_image002<br>110613_165007_image001<br>110613_165007_image003<br>110613_171059_image003<br>110613_171059_image003<br>110613_173251_image003<br>110613_173251_image001 | Width<br>4256<br>4256<br>4256<br>4256<br>4256<br>4256<br>4256<br>4256 | Height<br>2832<br>2832<br>2832<br>2832<br>2832<br>2832<br>2832<br>283 | Type<br>jpg<br>jpg<br>jpg<br>jpg<br>jpg<br>jpg<br>jpg<br>jpg | Calibration<br>yes<br>yes<br>yes<br>yes<br>yes<br>yes<br>yes<br>yes<br>yes | ar Errors   |        |
| H2         | 110613 175510 Image003                                                                                                    | 4256                                                                  | 2832                                                                  | Da                                                           | ves                                                                        | -<br>Import | Cancel |

Import from E57 dialog and imported Open Pit Mine images (© Copyright 2011, Riegl LMS GmbH) in Images tab

## 2.0 3D MODEL GENERATION

The **Import from E57** dialog requires **Reconstruction** and **Referencing** inputs to run the reconstruction and generate a 3D model.

The **Reconstruction** tab (in the **Scans** tab) includes the following inputs:

- **Preset:** to define the resolution of detailed object geometry including a detailed point cloud, surface mesh and the texture projected onto the 3D model (if colour data and/or images are available with the scan). There are three presets available:
  - **Fast** dense construction preset generates low resolution topography and low-resolution texture (can be used for volume calculations, etc.).

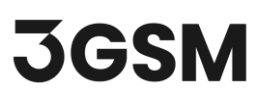

- Normal dense construction preset is the default preset option and generates medium resolution topography and high-resolution texture (can be used for blast design, single faces and benches for rock mass characterization, etc.).
- **High** dense construction preset generates high resolution topography and highresolution texture (can be used for rock mass characterization, etc.).
- Use Texture: to enable/disable the texture projected onto 3D model, if colour data and/or images are available with the scan.
- Trim: to trim the point cloud in the 3D viewer.

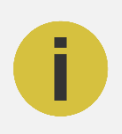

#### Note:

If there is no colour data and/or images available, the **Use Texture** and **Texture Quality** features will be inactive, and the 3D model will be generated without texture information.

**Tip:** The imported point cloud, extension of the point cloud and the scanner positions can be hidden/shown using the **Point Cloud**, **Bounding Box** and **Scanner Positions** checkboxes in the **Scans > View** tab. The size of the displayed scanners can also be adjusted by using the **Scanner View Size** slider in the View tab.

The **Referencing** tab includes the following inputs:

- **Referencing:** to choose the referencing mode.
- Coordinate system: to select the coordinate system if a specific coordinate system is to be used.

### 2.1 Reconstruction

- 1. Set the following inputs in **Reconstruction** tab:
  - a. Preset = Normal
  - b. Use Texture = ON

# **JGSM**

| ne les |                                                                                                    |                                                                 |                                           |                                                                                                    |                                                                        |            |  |
|--------|----------------------------------------------------------------------------------------------------|-----------------------------------------------------------------|-------------------------------------------|----------------------------------------------------------------------------------------------------|------------------------------------------------------------------------|------------|--|
| 3 111  | lages                                                                                                    |                                                                 |                                           |                                                                                                    |                                                                        |            |  |
|        |                                                                                                    |                                                                 |                                           |                                                                                                    |                                                                        |            |  |
|        |                                                                                                    |                                                                 |                                           |                                                                                                    |                                                                        |            |  |
|        |                                                                                                    |                                                                 |                                           | Y                                                                                                    |                                                                        |            |  |
|        |                                                                                                    |                                                                 |                                           | 1 1                                                                                                    |                                                                        |            |  |
|        |                                                                                                    |                                                                 |                                           |                                                                                                    |                                                                        |            |  |
|        |                                                                                                    |                                                                 |                                           |                                                                                                    |                                                                        |            |  |
|        |                                                                                                    |                                                                 |                                           | 10 10                                                                                                    |                                                                        |            |  |
|        |                                                                                                    |                                                                 |                                           |                                                                                                    |                                                                        |            |  |
|        |                                                                                                    |                                                                 |                                           |                                                                                                    |                                                                        |            |  |
|        |                                                                                                    |                                                                 |                                           |                                                                                                    |                                                                        |            |  |
|        |                                                                                                    |                                                                 |                                           | S HILL BERTHERE                                                                                                    |                                                                        |            |  |
|        |                                                                                                    |                                                                 |                                           | TVAR DE ANTA                                                                                                    |                                                                        |            |  |
|        |                                                                                                    |                                                                 |                                           |                                                                                                    |                                                                        |            |  |
|        |                                                                                                    |                                                                 |                                           | · 161                                                                                                    |                                                                        |            |  |
|        |                                                                                                    |                                                                 |                                           | 「「「「」」 「「」」                                                                                                    |                                                                        |            |  |
|        |                                                                                                    |                                                                 |                                           |                                                                                                    |                                                                        |            |  |
|        |                                                                                                    |                                                                 |                                           |                                                                                                    |                                                                        |            |  |
|        |                                                                                                    |                                                                 |                                           |                                                                                                    |                                                                        |            |  |
|        |                                                                                                    |                                                                 |                                           | A A A A A A A A A A A A A A A A A A A                                                                                                    |                                                                        |            |  |
|        |                                                                                                    |                                                                 |                                           | A AND A                                                                                                    |                                                                        |            |  |
|        |                                                                                                    |                                                                 |                                           | ×                                                                                                    |                                                                        |            |  |
|        |                                                                                                    |                                                                 |                                           | z x                                                                                                    |                                                                        |            |  |
|        |                                                                                                    |                                                                 |                                           | z x                                                                                                    |                                                                        |            |  |
|        | Name Dointe                                                                                                    | Colours                                                         | Errors                                    | z<br>Srange position                                                                                                    | Reconstruction Referee                                                 | ncing View |  |
|        | Name Points                                                                                                    | Colours                                                         | Errors                                    | Scanner position                                                                                                    | Reconstruction Referen                                                 | ncing View |  |
|        | Name Points<br>110613_165007 4,438,419<br>110613 165955 2,478                                                                                                    | Colours<br>yes<br>ves                                           | Errors<br>-                               | Scanner position<br>552.369, -745.033, 3049.4<br>552.369, -745.033, 3049.4                                                                                                    | Reconstruction Referen<br>Preset: Normal                               | ncing View |  |
|        | Name Points<br>110613_165007 4,438,419<br>110613_165955 2,478<br>110613_17059 4,114,758                                                                                                    | Colours<br>yes<br>yes<br>yes                                    | Errors<br>-<br>-                          | z<br>Scanner position<br>552,369, -745,033, 3049,4<br>552,389, -745,033, 3049,4<br>3863, 3174,07                                                                                                    | Reconstruction Referen<br>Preset: Normal                               | ncing View |  |
|        | Name     Points       110613_165007     4,438,419       110613_165995     2,478       110613_171059     4,114,758       110613_172251     5,367,979                                                                                            | Colours<br>yes<br>yes<br>yes<br>yes                             | Errors<br>-<br>-                          | Scanner position<br>552.369, -745.033, 3049.4<br>552.369, -745.033, 3049.4<br>386.3, -1832.01, 3071.07<br>315.903, -2958.61, 3080.75                                                                                                    | Reconstruction Referen<br>Preset: Normal<br>Use Texture:               | ncing View |  |
|        | Name     Points       110613_165007     4,438,419       110613_171059     4,114,758       110613_17251     5,367,979       110613_17251     5,256                                                                                              | Colours<br>yes<br>yes<br>yes<br>yes<br>yes                      | Errors<br>-<br>-<br>-                     | Z<br>Scanner position<br>552.369, -745.033, 3049.4<br>552.369, -745.033, 3049.4<br>386.3, -1832.01, 3071.07<br>315.903, -2958.61, 3080.75<br>315.903, -2958.61, 3080.75                                                                                            | Reconstruction Referen<br>Preset: Normal<br>Use Texture:<br>Trim:<br>X | ncing View |  |
|        | Name     Points       110613_165007     4,438,419       110613_165955     2,478       110613_171059     4,114,758       110613_172251     3,867,979       110613_174259     2,526       110613_175510     4,032,245                            | Colours<br>yes<br>yes<br>yes<br>yes<br>yes<br>yes               | Errors<br>-<br>-<br>-<br>-                | Z<br>Scanner position<br>552.369, -745.033, 3049.4<br>552.369, -745.033, 3049.4<br>552.369, -745.033, 3049.4<br>386.3, -1832.01, 3071.07<br>315.903, -2958.61, 3080.75<br>315.903, -2958.61, 3080.75<br>-613.012, -2588.3, 3032.76                                 | Reconstruction Referen<br>Preset: Normal<br>Use Texture:<br>Trim:<br>X | ncing View |  |
|        | Name     Points       110613_165007     4,438,419       110613_165905     2,478       110613_17059     4,114,758       110613_17255     5,367,979       110613_17255     5,256       110613_170510     4,032,425       110613_180332     2,534 | Colours<br>yes<br>yes<br>yes<br>yes<br>yes<br>yes<br>yes        | Errors<br>-<br>-<br>-<br>-                | Z<br>Scanner position<br>552.369, -745.033, 3049.4<br>552.369, -745.033, 3049.4<br>365.3, -1832.01, 3071.07<br>315.903, -2958.61, 3080.75<br>315.903, -2958.61, 3080.75<br>-613.012, -2588.3, 3032.76<br>-613.012, -2588.3, 3032.76                                | Reconstruction Referen<br>Preset: Normal<br>Use Texture:<br>Trim:<br>X | ncing View |  |
|        | Name     Points       110613_165007_4438_419     10613_156955_2478       110613_171059_4,114,758     110613_172551_5367,979       110613_172551_526     110613_17510_4032_245       110613_17510_4032_245     110613_118622_4023,614           | Colours<br>yes<br>yes<br>yes<br>yes<br>yes<br>yes<br>yes<br>yes | Errors<br>-<br>-<br>-<br>-<br>-<br>-<br>- | Z<br>Scanner position<br>552.369, -745.033, 3049.4<br>552.369, -745.033, 3049.4<br>386.3, -1832.01, 3071.07<br>315.903, -2958.61, 3080.75<br>-613.012, -2588.3, 3082.76<br>-613.012, -2588.3, 3032.76<br>-613.012, -2588.3, 3032.76<br>-941.336, -1270.18, 3056.23 | Reconstruction Referen<br>Preset: Normal<br>Use Texture:<br>Trim:      | ncing View |  |

Entered inputs in Reconstruction tab

## 2.2 Referencing

- 1. Set the following inputs in Referencing tab:
  - a. Referencing = Referenced (generic E, N, H)
  - b. Co-ordinate system = Generic, Meter [m]

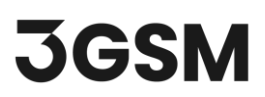

| ans In | ages                                                                                                    |                                                                 |                                                                         |                                                                                                    |                                                                                                    |    |
|--------|----------------------------------------------------------------------------------------------------|-----------------------------------------------------------------|-------------------------------------------------------------------------|----------------------------------------------------------------------------------------------------|----------------------------------------------------------------------------------------------------|----|
|        |                                                                                                    |                                                                 |                                                                         |                                                                                                    |                                                                                                    |    |
|        |                                                                                                    |                                                                 |                                                                         |                                                                                                    |                                                                                                    |    |
|        |                                                                                                    |                                                                 |                                                                         |                                                                                                    |                                                                                                    |    |
|        |                                                                                                    |                                                                 |                                                                         |                                                                                                    |                                                                                                    | 1D |
|        |                                                                                                    |                                                                 |                                                                         | - 18-                                                                                                    |                                                                                                    | -  |
|        |                                                                                                    |                                                                 |                                                                         |                                                                                                    |                                                                                                    |    |
|        |                                                                                                    |                                                                 |                                                                         |                                                                                                    |                                                                                                    |    |
|        |                                                                                                    |                                                                 | ALE                                                                     |                                                                                                    |                                                                                                    |    |
|        |                                                                                                    |                                                                 | 6                                                                       |                                                                                                    |                                                                                                    |    |
|        |                                                                                                    |                                                                 |                                                                         | En la la la la la la la la la la la la la                                                                                                    |                                                                                                    |    |
|        |                                                                                                    |                                                                 |                                                                         | H Viet                                                                                                    |                                                                                                    |    |
|        |                                                                                                    |                                                                 |                                                                         |                                                                                                    |                                                                                                    |    |
|        |                                                                                                    |                                                                 |                                                                         |                                                                                                    |                                                                                                    |    |
|        |                                                                                                    |                                                                 | -                                                                       |                                                                                                    |                                                                                                    |    |
|        |                                                                                                    |                                                                 |                                                                         | S I THE SAME AND A STREAM AND A STREAM AND A STREAM AND A STREAM AND A STREAM AND A STREAM AND A STREAM AND A ST                                                                                                    |                                                                                                    |    |
|        |                                                                                                    |                                                                 |                                                                         | Constant and the second second s |                                                                                                    |    |
|        |                                                                                                    |                                                                 |                                                                         |                                                                                                    |                                                                                                    |    |
|        |                                                                                                    |                                                                 |                                                                         |                                                                                                    |                                                                                                    |    |
|        |                                                                                                    |                                                                 |                                                                         |                                                                                                    |                                                                                                    |    |
|        |                                                                                                    |                                                                 |                                                                         | B. A.                                                                                                    |                                                                                                    |    |
|        |                                                                                                    |                                                                 |                                                                         |                                                                                                    |                                                                                                    |    |
|        |                                                                                                    |                                                                 |                                                                         |                                                                                                    |                                                                                                    |    |
|        |                                                                                                    |                                                                 |                                                                         |                                                                                                    |                                                                                                    |    |
|        |                                                                                                    |                                                                 |                                                                         |                                                                                                    |                                                                                                    |    |
|        |                                                                                                    |                                                                 |                                                                         |                                                                                                    |                                                                                                    |    |
|        | Name Points                                                                                                    | Colours                                                         | Errors                                                                  | Stamer position                                                                                                    | Reconstruction Referencing View                                                                                                    |    |
| -      | Name Points                                                                                                    | Colours                                                         | Errors                                                                  | Scamer position                                                                                                    | Reconstruction Referencing View                                                                                                    |    |
| e<br>Ø | Name Points<br>110613_16507_438_419<br>110613_16555_4278                                                                                                    | Colours<br>yes<br>ves                                           | Errors                                                                  | Scanner position<br>552,369, -745,033, 3049,4<br>553,269 - 745,033, 3049,4                                                                                                    | Reconstruction Referencing View<br>Referencing: Referenced (generic E, N, H)                                                                                                    |    |
| e<br>Ø | Name Points<br>110613_165007 4,438,419<br>110613_165555 2,478<br>110613_17059 4,114,738                                                                                                    | Colours<br>yes<br>yes<br>yes                                    | Errors<br>-                                                             | Scanner position<br>552.969, 745.033, 3049.4<br>552.269, 745.033, 3049.4<br>3562.01, 3071.07                                                                                                    | Reconstruction Referencing View<br>Referencing: Referenced (generic E, N, H)<br>Co-ordinate system: Generic Meter Im1                                                                       |    |
|        | Name Points<br>110613_165007 4,438,419<br>110613_165955 2,478<br>110613_177059 4,114,788<br>110613_1725 3,536,797                                                                                                    | Colours<br>yes<br>yes<br>yes<br>yes                             | Errors<br>-<br>-                                                        | Scamer position<br>552.86, 745.033, 3049.4<br>352.369, 745.033, 3049.4<br>386.3, 1482.01, 307.107<br>315.003, 295.61, 31880.75                                                                                                    | Reconstruction     Referencing     View       Referencing:     Referenced (generic E, N, H)     Co-ordinate system:       Co-ordinate system:     Generic, Meter [m]     Generic, Meter [m] |    |
|        | Name     Points       110613_05507<4.438_419                                                                                                    | Colours<br>yes<br>yes<br>yes<br>yes<br>yes                      | Errors<br>-<br>-<br>-                                                   | Scanner position<br>552,369, -745,033, 3049,4<br>552,369, -745,033, 3049,4<br>3865,3, -1832,01, 3071,07<br>315,503, -2595,61, 3080,75<br>315,503, -2595,61, 3080,75                                                                                                    | Reconstruction     Referencing     View       Referencing:     Referenced (generic E, N, H)     Co-ordinate system: Generic, Meter [m]                                                      |    |
|        | Name     Points       110613_165007_4438_419     110613_165955_2478       110613_17059_4_114_758     110613_174259       110613_174259_2326     110613_17516_4032245                                                                                                    | Colours<br>yes<br>yes<br>yes<br>yes<br>yes<br>yes               | Errors<br>-<br>-<br>-<br>-                                              | Scanner position<br>552,369, -745,033,3049,4<br>552,269, -745,033,3049,4<br>552,269, -745,033,3049,4<br>366,3, -1832,01, 3071,07<br>315,630, -2586,61, 3880,75<br>315,530, -2596,61, 3880,75<br>315,530, -2596,61, 3880,75                                                                                                    | Reconstruction     Referencing     View       Referencing:     Referenced (generic E, N, H)     Co-ordinate system: Generic, Meter [m]                                                      |    |
|        | Name Points<br>110613_16007_4.438,419<br>110613_165955_2.478<br>110613_17759_4.114,738<br>110613_17725_1_5.367,979<br>110613_174259_2.536<br>110613_10532_5.345<br>110613_10532_2.534                                                                                                    | Colours<br>yes<br>yes<br>yes<br>yes<br>yes<br>yes<br>yes        | Errors<br>-<br>-<br>-<br>-<br>-<br>-<br>-<br>-<br>-                     | Scanner position<br>552.369, -745.033, 3049.4<br>552.369, -745.033, 3049.4<br>386.3, -183.20,1, 3071.07<br>315.030, -2958.61, 3080.75<br>315.503, -2958.61, 3080.75<br>-613.012, -2588.3, 3032.76                                                                                                    | Reconstruction     Referencing     View       Referencing:     Referenced (generic E, N, H)     Co-ordinate system: Generic, Meter [m]                                                      |    |
|        | Name     Points       110613_165007     4,438,419       110613_0709     110673       110613_17059     4,147,345       110613_17221     5,367,979       110613_17224     5,367,979       110613_17224     5,367       110613_172510     4,032,245       110613_1622     4,032,245       110613_1622     4,032,245 | Colours<br>yes<br>yes<br>yes<br>yes<br>yes<br>yes<br>yes<br>yes | Errors<br>-<br>-<br>-<br>-<br>-<br>-<br>-<br>-<br>-<br>-<br>-<br>-<br>- | Scanner position<br>552,369, 745,033, 3049,4<br>552,369, 745,033, 3049,4<br>552,369, 745,033, 3049,4<br>563, 1432,01, 3071,07<br>315,503, 2-955,61, 3300,75<br>315,503, 2-955,61, 3300,75<br>315,503, 2-956,61, 3300,75<br>315,503, 2-956,61, 3300,75<br>315,503, 2-956,61, 3300,75<br>315,503, 2-956,61, 3300,75<br>315,503, 2-1270,18, 3022,76<br>-613,012, 2-588,3, 3032,76<br>-613,012, 2-588,3, 3032,76                                                                                                    | Reconstruction Referencing View   Referencing: Referenced (generic E, N, H)   Co-ordinate system: Generic, Meter [m]                                                                        |    |

Entered inputs in Referencing tab

Click Import to confirm the inputs and choose the directory on your computer to save the 3D model .*jm3x* file.

The progress window will appear and reveal the status of the 3D model generation including a live display of progress.

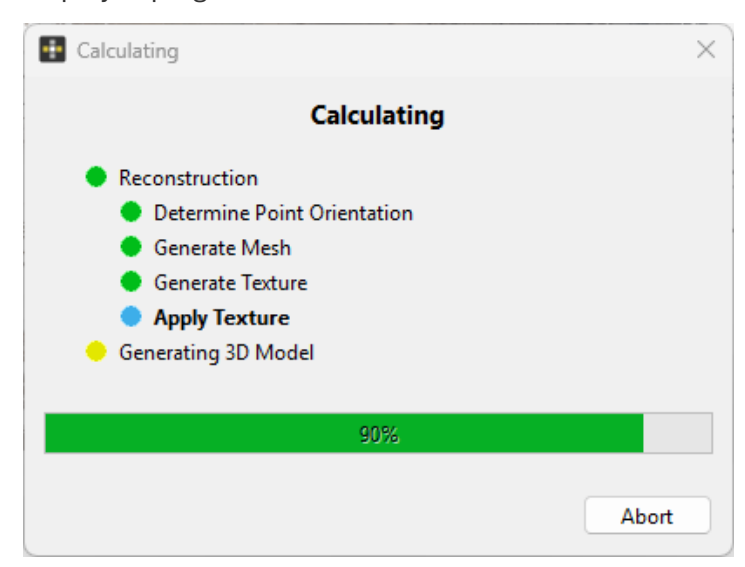

# **JGSM**

# 3.0 3D MODEL OUTPUT

Once the 3D Model Generation process is completed, a 3D model with texture is generated. An output model file (.jm3x) and reconstruction log are automatically saved in the previously selected directory. The resulting 3D model is displayed in the 3D viewer.

Inspect the generated 3D model in 3D Model Viewer and click **Close** to leave ModelEditor.

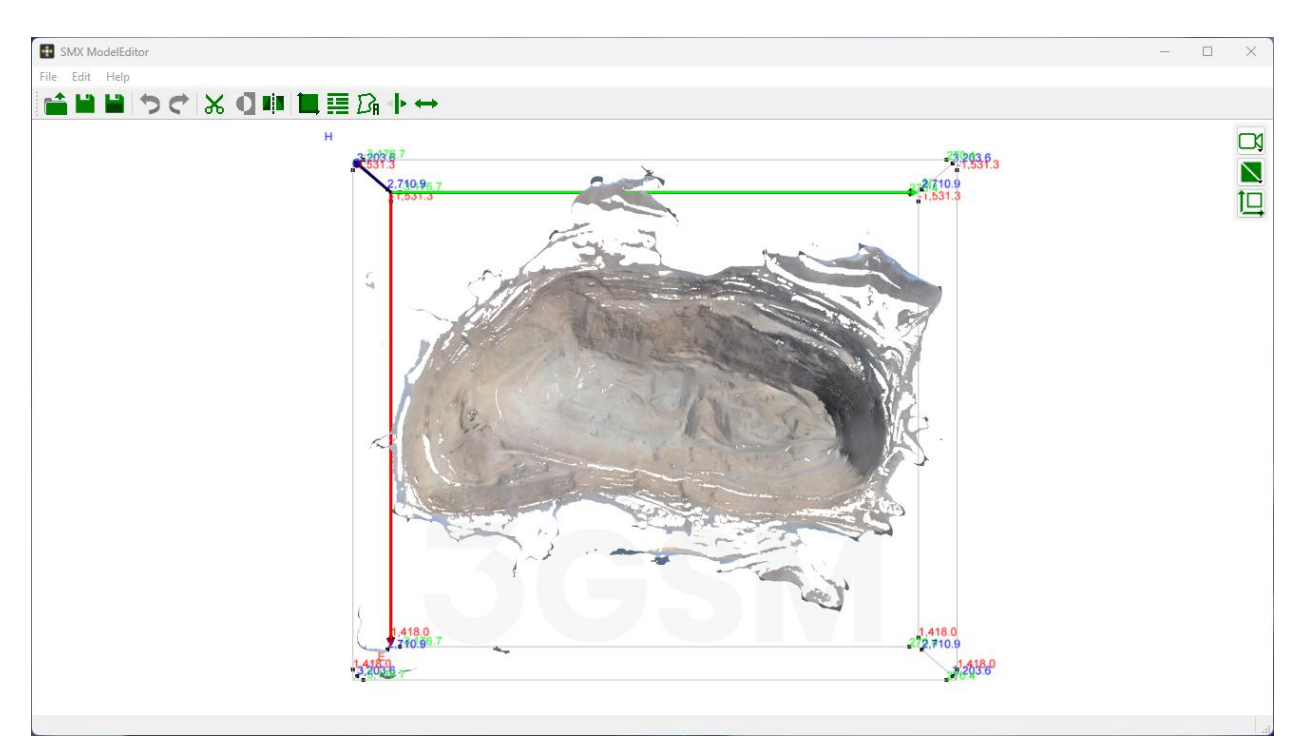

Generated 3D model in 3D Model Viewer

This concludes the tutorial for Laser Scanner Data Import.